## Infoblad VOG overzicht voor regio's en onderliggende groepen

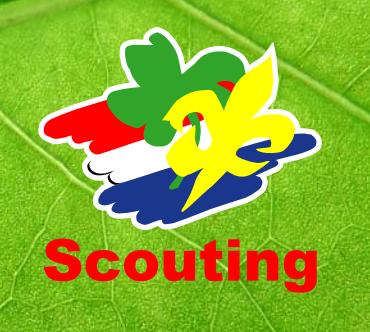

Binnen het werkveld van Sociale Veiligheid is de Verklaring Omtrent het Gedrag (VOG) één van de middelen om er met elkaar voor te zorgen dat wat we doen en door onze vrijwilligers laten doen, in een juiste sociale veilige context gebeurt. Dat dit steeds meer in alle geledingen gedaan wordt blijkt ook uit de wensen die regio's hebben tot het inzichtelijk krijgen van de VOG,s van de eigen regio en alle groepen die onder het werkveld van de betreffende regio vallen.

Voor leden die een rol binnen de regio hebben, is een VOG op regio-niveau vereist. Deze leden staan ingeschreven bij de regio en daar wordt de VOG geregistreerd.

Wanneer tijdens een regio-activiteit de aanwezige leiding hier en daar een handje helpt, functioneren ze vanuit hun rol bij de groep. Deze personen dienen een VOG op groepsniveau te hebben. De groep is ervoor verantwoordelijk dat die VOR er is en geregistreerd is.

Wanneer een regio daarnaast voor een regio-activiteit wenst te controleren of de groeps-VOG aanwezig is, kunnen ze daarvoor inzicht kijken via Scouts online.

Scouts online biedt regio's de mogelijkheid om te zien welk kaderlid binnen welke groep in het bezit is van een VOG en voor welke screeningsopties deze VOG is afgegeven. Het overzicht is te exporteren en door meerdere leden van het regiobestuur in te zien.

## Welke stappen zet ik om de VOG's van mijn onderliggende groepen zichtbaar te krijgen:

- 1. Log in bij Scouts online
- 2. Kies de juiste rol (de rol die je hebt binnen je eigen regio)
- 3. Ga naar het tabblad "Vrijwilligers"
- 4. Kies voor "VOG's"
  - a. Je ziet nu een scherm met alle leden met een functie binnen jouw regio die in het bezit zijn van de juiste VOG en welke VOG men heeft.
  - b. Helemaal onderaan zit je een viertal knoppen waaronder de knop "Alle Kaderleden/Stagiairs met VOG van alle groepen"
  - c. Klik op die knop "Alle Kaderleden/Stagiairs met VOG van alle groepen" en je krijgt een overzicht van alle kaderleden in de onderliggende groepen die in het bezit zijn van een VOG.
  - d. Druk op de knop export en je kunt dit overzicht "Alle Kaderleden/Stagiairs met VOG van alle groepen" downloaden.

## Gebruik een overzicht om een statistische lijst te krijgen waarin alle groepen uit jouw regio zichtbaar worden met management informatie over de VOG's.

Het opzoeken van gegevens kan ook gedaan worden door in Scouts online gebruik te maken van de optie "diverse overzichten" in Scouts online. Een HRM-beheerder, Gegevensbeheerder, Secretaris en Voorzitter kunnen "overzicht 709" raadplegen en op het in het overzicht aangegeven groepsnummer klikken om naar de groepsgegevens te gaan.

Welke algemene rollen binnen de regio kunnen de informatie over de VOG's van onderliggende groepen in hun regio's zien en/of raadplegen:

2

| Functie                | In spelsoort          |
|------------------------|-----------------------|
| gegevensbeheerder      | [bestuursspelsoorten] |
| hrm-beheerder          | [bestuursspelsoorten] |
| hrm-medewerker         | [bestuursspelsoorten] |
| penningmeester         | [bestuursspelsoorten] |
| secretaris             | [bestuursspelsoorten] |
| voorzitter/coördinator | [bestuursspelsoorten] |